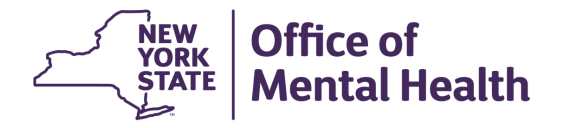

## NIMRS 2.0 How To Enter a Corrective Action Plan (CAP)

CAP statuses include: CAP Submitted, CAP Revision Requested, CAP Approved and CAP Pending JC Determination.

| Facility: Capital District Psychiatric Center | Incident #:    | JC Incident #: 101      | JC Incident Type: Abuse an   | d Neglect |
|-----------------------------------------------|----------------|-------------------------|------------------------------|-----------|
|                                               |                |                         |                              | <b>(</b>  |
| Created                                       | Emailed to OMH | Investigation Submitted | CAP Submitted                | Closed    |
| 1                                             |                |                         | CAP Revision Requested       |           |
|                                               |                |                         | CAP Approved                 |           |
|                                               |                |                         | CAP Pending JC Determination |           |

## INVESTIGATION AND IRC REVIEW

Navigate to the Investigation section of the Incident and the Issues of Concern section. Select appropriate Issues of Concern. These will auto-fill the Incident Review Committee (IRC) Issues of Concern grid.

| Issues of Concern:                                     |                     |                            |                                                           |  |  |
|--------------------------------------------------------|---------------------|----------------------------|-----------------------------------------------------------|--|--|
| Cat 3/4 (a CAT 3 or 4 allegation<br>was substantiated) | Documentation       | Incident Management        | Personnel/Training                                        |  |  |
| Physical Plant/Environmental                           | Policies/Procedures | Program/Services/Treatment | <ul> <li>Safety/Basic Needs/Patient<br/>Rights</li> </ul> |  |  |

Click Save Investigation

Navigate to IRC Review: Issues of Concern Grid will display the Issues selected on the Investigation Page. Click **Edit** Action button for all Issues to record whether or not a Corrective Action is required.

| IRC Review        |                     |                            |                        |  |  |
|-------------------|---------------------|----------------------------|------------------------|--|--|
| Issues of Concern |                     |                            |                        |  |  |
| Show Rows 5 🗸     |                     |                            | + Add Issue of Concern |  |  |
|                   | Issues of Concern   | Corrective Action Required |                        |  |  |
| Edit I Delete     | Documentation       | Not Selected               |                        |  |  |
| Edit I Delete     | Policies/Procedures | Not Selected               |                        |  |  |
| 1 - 2 of 2 items  |                     |                            | « < <b>1</b> > »       |  |  |

| Add/Edit Issue of Concern |   |                               |   |  |  |
|---------------------------|---|-------------------------------|---|--|--|
| Issue of Concern: *       |   | Corrective Action Required: * |   |  |  |
| Documentation             | ~ | Yes<br>Select<br>Yes<br>No    | ~ |  |  |

Complete Investigation and IRC Requirements

"Corrective Action Required" will dictate the CAP Requirements

• Reporting that there are No Issues of Concern or that Corrective Action Required = "No" will allow you to enter a "None CAP" on the CAP pages.

OMH Led Abuse/Neglect Incidents will require an IRC Recommended Outcome to be entered.

| IRC Recommended Outcome:         |               |                             |
|----------------------------------|---------------|-----------------------------|
| Unsubstantiated                  | ~             |                             |
| 🛛 Offense substantiated for none | e of the subj | ject and victim combination |
| Offense substantiated for all of | f the subjec  | t and victim combinations   |

JC Led Abuse/Neglect Incidents will prefill the Substantiated vs. Unsubstantiated value.

| IRC Recommended Outcome:  |   |
|---------------------------|---|
| N/A: JC Led Investigation | ~ |
|                           |   |

OMH Central Office staff will enter the JC Determination Details section when the Determination Letter is received.

| Corrective Action Plan                           |                                                                                  |  |  |  |  |  |
|--------------------------------------------------|----------------------------------------------------------------------------------|--|--|--|--|--|
| CAP Details Corrective Action                    |                                                                                  |  |  |  |  |  |
| CAP Due Date: *                                  | CAP Due Date: * CAP Implemented Date: *                                          |  |  |  |  |  |
| 10/01/2022 09/02/2022                            |                                                                                  |  |  |  |  |  |
| CAP Manager Details: *<br>Name: *                | Email: * Phone Number: *                                                         |  |  |  |  |  |
| Mary Hannon                                      | Mhannon@olvhumanservices.org 716-828-7201                                        |  |  |  |  |  |
| JC Determination Details: *                      |                                                                                  |  |  |  |  |  |
| Any Offense Substantiated by<br>JC?: *<br>Yes No | Determination Letter Received?:     Determination Date: *       •     08/17/2022 |  |  |  |  |  |

**Note**: If the "Any Offense Substantiated by JC" field is "Yes", a "None CAP" will not be allowed. If a "None CAP" has already been added, the facility will receive a Revision Request Notification via email stating that a CAP is required.

Confirm IRC Milestone by clicking **Confirm IRC** on Action Bar.

Submit Investigation Milestone by clicking **Submit Investigation** on Action Bar.

## **CORRECTIVE ACTION PLAN**

Navigate to the CAP Page to complete CAP information.

Complete known information on CAP Details page.

- The "CAP Implemented Date" is not required until Incident Closure.
- The JC Determination Details are entered by Central Office users after CAP Submission.

| Corrective Action Plan            |                                   |                                                  |
|-----------------------------------|-----------------------------------|--------------------------------------------------|
| CAP Details Corrective Action     | n                                 |                                                  |
| CAP Due Date: *                   | CAP Implemented Date: *           |                                                  |
|                                   | mm/dd/yyyy                        |                                                  |
| CAP Manager Details: *<br>Name: * | Email: *                          | Phone Number: *                                  |
| TestName                          | TestName@gmail.net                | (123) 456-7890                                   |
| JC Determination Details: *       |                                   |                                                  |
| Any Offense Substantiated by      | Determination Letter Received?: • |                                                  |
| J <b>C?:•</b><br>_ Yes _ No       | 🔿 Yes 💿 No                        |                                                  |
|                                   |                                   | Confirm JC Determination Save CAP Cancel Changes |

Cap Due Date:

- Abuse/Neglect: 45 Days after Justice Center Determination Date.
- Significant Incidents and Death: 45 Days after the Incident Date.

| Corrective Action Plan              |                                                          |                 |
|-------------------------------------|----------------------------------------------------------|-----------------|
| CAP Details Corrective Action       | n                                                        |                 |
| CAP Due Date: *                     | CAP Implemented Date: *                                  |                 |
| 10/01/2022                          | 09/02/2022                                               |                 |
| CAP Manager Details: *<br>Name: *   | 45 Days<br>Email: *                                      | Phone Number: * |
| Mary Hannon                         | Mhannon@olvhumanservices.org                             | 716-828-7201    |
| JC Determination Details:           |                                                          |                 |
| Any Offense Substantiated by JC?: * | Determination Letter Received?: Determination 08/17/2022 | Date: *         |

Navigate to Corrective Action page. Click "Edit" to add CAP information for each Issue of Concern that requires a Corrective Action.

• Additional Corrective Actions not identified during IRC/Investigation can also be added here using the "+ Add Corrective Action" button.

| Corrective Action Plan |                                        |                                      |                       |                          |                      |  |  |
|------------------------|----------------------------------------|--------------------------------------|-----------------------|--------------------------|----------------------|--|--|
| CAP Details            | CAP Details Corrective Action          |                                      |                       |                          |                      |  |  |
| Show Rows 5            | ~                                      |                                      | + Ad                  | Id Corrective Action + I | No Corrective Action |  |  |
|                        | Issues of Concern                      | Corrective Action Type               | Implementation Status | Target Completion Date   | Approval Status      |  |  |
| Edit I Delete          | Program/Services/Treatment             | Medication Review                    | Partially Implemented | 01/05/2025               | Created              |  |  |
| Edit I Delete          | Personnel/Training                     | Clinical Case Record Review          | Fully Implemented     | 01/10/2025               | Revision Requested   |  |  |
| Edit I Delete          | Safety/Basic Needs/Patient Rights      | Employee Suspension                  | Fully Implemented     | 01/06/2025               | Submitted            |  |  |
| View                   | Inadequate Security system and process | External Consultation - Program Wide | Fully Implemented     | 01/10/2025               | Approved             |  |  |
| 1 - 4 of 4 items       |                                        |                                      | ~<br>                 | <                        | < < 1 > >>           |  |  |

Enter all Required fields as indicated by Bold font and a red asterisk. "Save and Return" will return you to the CAP pages.

Click **Submit CAP** to Submit the CAP and meet this milestone.

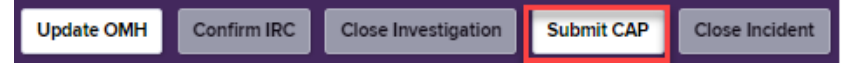

Central Office will complete the JC Determination Details section. Central office staff may approve the CAP and Close the incident or they may request additional information. If revisions are necessary, click "Edit" on the appropriate Issue of Concern row. Once the updates are complete, click **Submit CAP** again for approval.

| Corrective Action          | Corrective Action Plan                 |                                      |                       |                        |                      |  |  |  |
|----------------------------|----------------------------------------|--------------------------------------|-----------------------|------------------------|----------------------|--|--|--|
| CAP Details                | CAP Details Corrective Action          |                                      |                       |                        |                      |  |  |  |
| Show Rows 5                | · ·                                    |                                      | + Ad                  | d Corrective Action +  | No Corrective Action |  |  |  |
|                            | Issues of Concern                      | Corrective Action Type               | Implementation Status | Target Completion Date | Approval Status      |  |  |  |
| Edit, I / elete            | Program/Services/Treatment             | Medication Review                    | Partially Implemented | 01/05/2025             | Created              |  |  |  |
| Edit I Delete              | Personnel/Training                     | Clinical Case Record Review          | Fully Implemented     | 01/10/2025             | Revision Requested   |  |  |  |
| Edit I Delete              | Safety/Basic Needs/Patient Rights      | Employee Suspension                  | Fully Implemented     | 01/06/2025             | Submitted            |  |  |  |
| View                       | Inadequate Security system and process | External Consultation - Program Wide | Fully Implemented     | 01/10/2025             | Approved             |  |  |  |
| 1-4 of 4 items << < 1 > >> |                                        |                                      |                       |                        |                      |  |  |  |
| Update OMH                 | Confirm IRC Close Investigat           | ion Submit CAP Close Inc             | ident                 |                        |                      |  |  |  |

Notes concerning CAPs can be added by clicking Comments on the side menu bar and clicking into the CAP Comments tab. If there are comments added but not yet read, an alert bell will appear on the tab.

| Incident             | Comments            |                          |              |  |
|----------------------|---------------------|--------------------------|--------------|--|
| Individuals Involved | General Comments    | Investigation Comments 🌲 | CAP Comments |  |
| Investigation        | 03/12/2024 11:12 AM | [Istesde] :              |              |  |
| IRC Review           | Test comment        | (Hester)                 |              |  |
| САР                  | Enter comment below | (max. 500 characters):   |              |  |
| Comments             |                     |                          |              |  |
| History              |                     |                          |              |  |
| Attachments          |                     |                          |              |  |
|                      |                     |                          |              |  |

Once Central Office Approves the CAP, status will be updated in the subway bar. If all required information has been added, the incident can now be closed.

| Facility: Baker Hall, Inc. dba Baker Victory ServiceIncident #: |                | JC Incident #:          | JC Incident Type: Abuse and Neglect |        |
|-----------------------------------------------------------------|----------------|-------------------------|-------------------------------------|--------|
| Created                                                         | Emailed to OMH | Investigation Submitted | CAP Submitted<br>(CAP Approved)     | Closed |